## 1. 電子入札補助アプリのキャッシュクリアについて

(1) 画面右下タスクトレイの上向きアイコンを左クリック

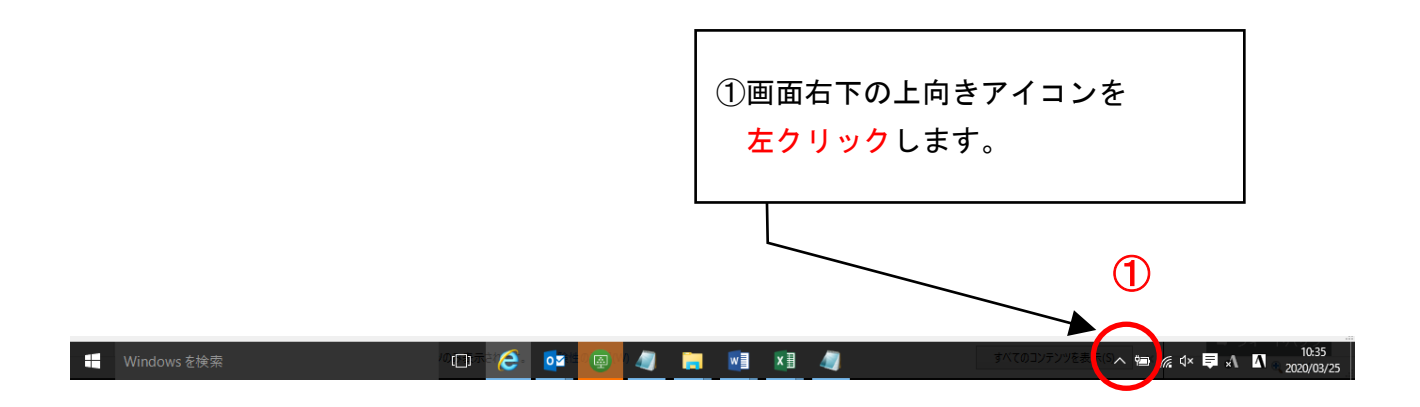

(2) 電子入札補助アプリのアイコンを右クリック

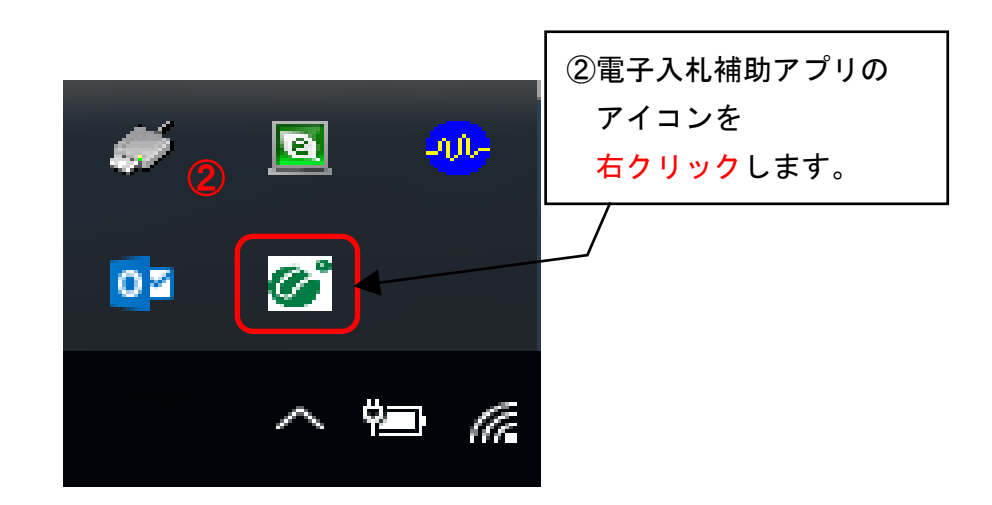

(3) キャッシュ削除を左クリックしてください。

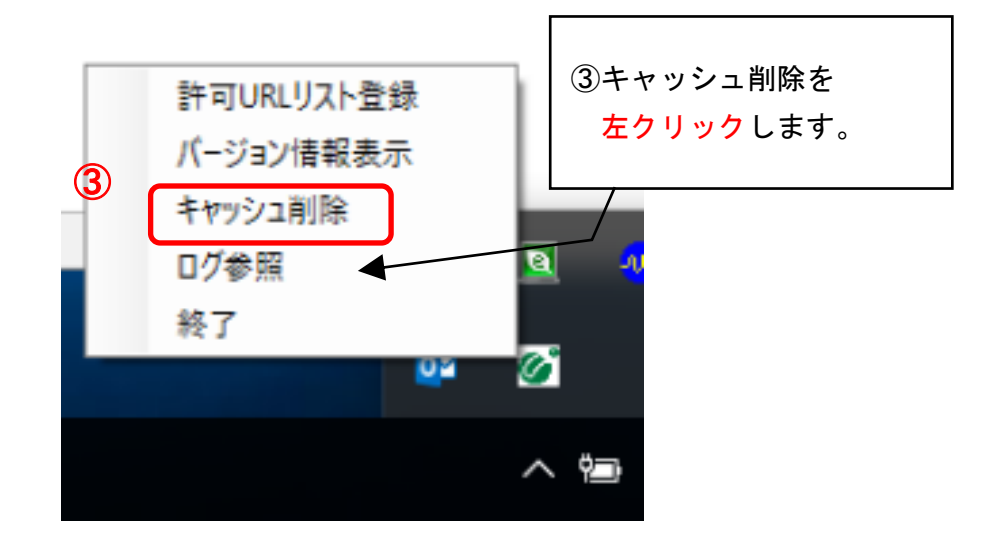

(4) 「すべて削除」ボタンを左クリックしてください。

|   | -<br>-<br>-<br>キャッシュ制御<br>キャッシュされているホスト名                  |                                   |
|---|-----------------------------------------------------------|-----------------------------------|
|   | http://demo.ep-bid.supercals.jp/ebidAccepter/ebidmlit/jsp | /comm                             |
|   |                                                           | ④「すべて削除」ボタンを<br><u>左</u> クリックします。 |
|   | ✓                                                         |                                   |
| 4 | 削除<br>すべて削除                                               |                                   |

(5) ブラウザを閉じたうえで、「はい」を左クリックしてください。

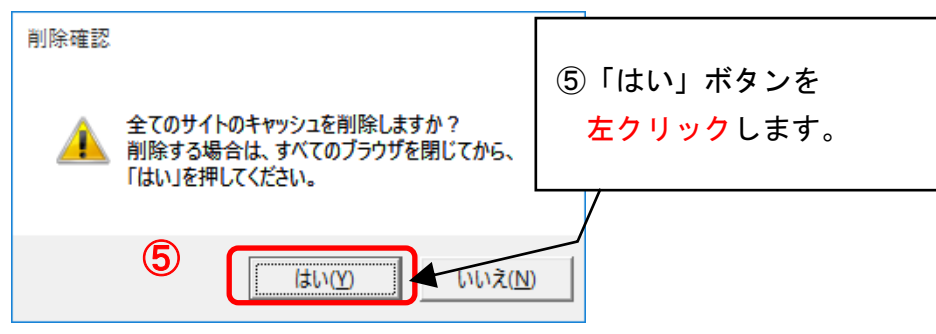

(6) キャッシュが削除されたら、右上×アイコンを左クリックしてプログラムを閉じてください。

| 🖷 キャッシュ制御                      | 6 | × |
|--------------------------------|---|---|
| キャッシュされているホスト名                 |   |   |
| ⑥右上×アイコンを<br><u>左クリック</u> します。 |   |   |
| <                              |   | > |
| 削除                             |   |   |
| すべて削除                          |   |   |

以上で電子入札補助アプリのキャッシュクリアは終了です。